## はじめに

### 手順書はMicrosoftアカウントを正しく利用していただくために実施します。 よく内容を読んですべての手順を実施してください。

スライド2を確認して、使用する手順書を確認してください。(スライド番号は右上に記載してあります) 使用する手順書が間違えている場合は、画面構成や手順が異なり、再度手順を実施していただく場合がございます。

### 手順書は以下の項目によって分かれています。

・事務システム(※1)利用有無(大学職員向け)

#### ・WindowsOSのエディション(※2)

※1 事務システム:教務、財務、人事などのコンピュータムーブ社のシステム、コンピュータムーブ社管理の共有フォルダ ※2 OSのエディション: Pro、Enterprise、Homeを想定しています。

手順に関して不具合が発生した場合は、「問い合わせフォーム」からお問い合わせいただくか、 総合情報管理センター(m365support@ic.showa-u.ac.jp)までご連絡ください。 ※対応までに2-3営業日いただきます。

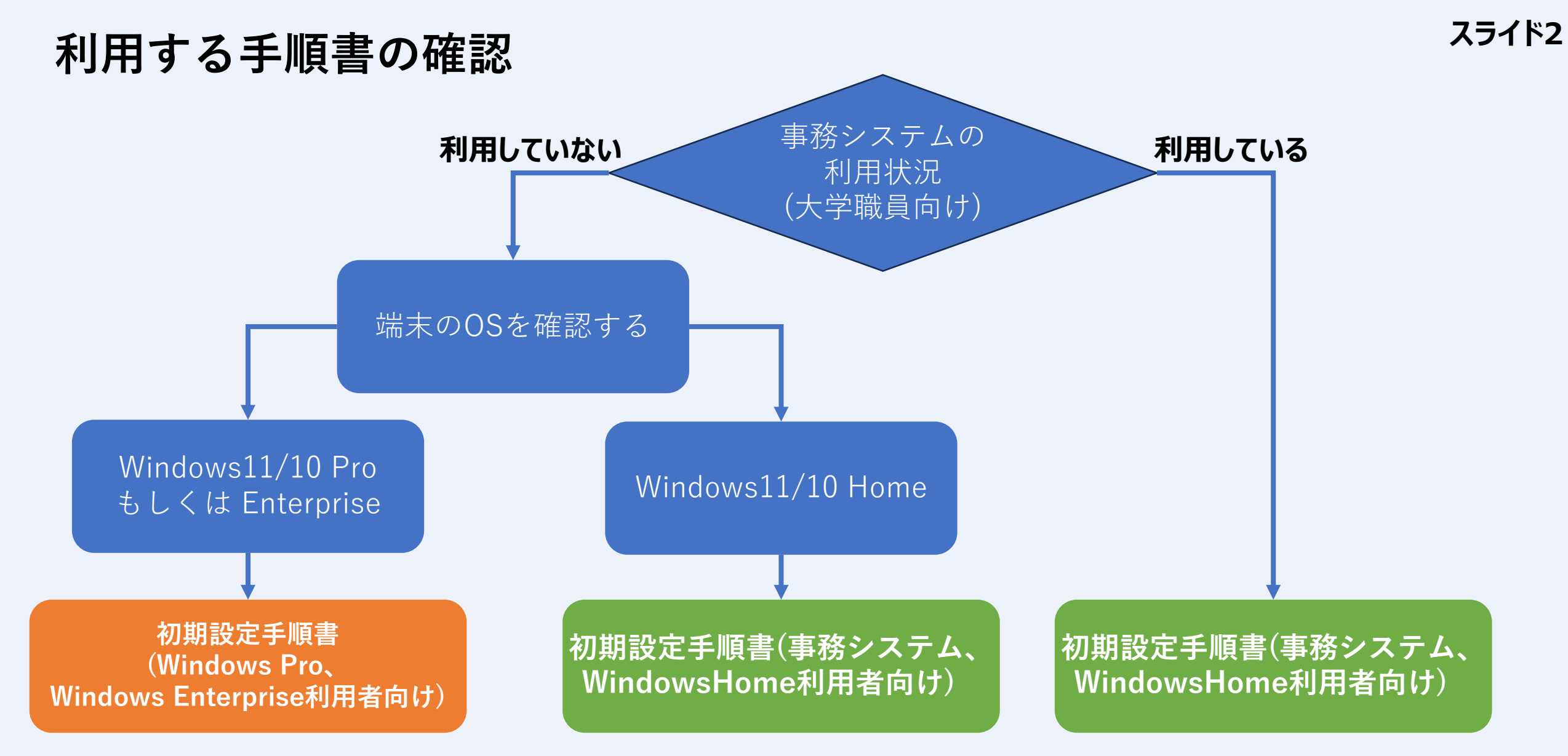

※事務システム:教務、財務、人事などのコンピュータムーブ社のシステム、 コンピュータムーブ社管理の共有フォルダ ※OSの確認方法は次のスライド3を参照してください

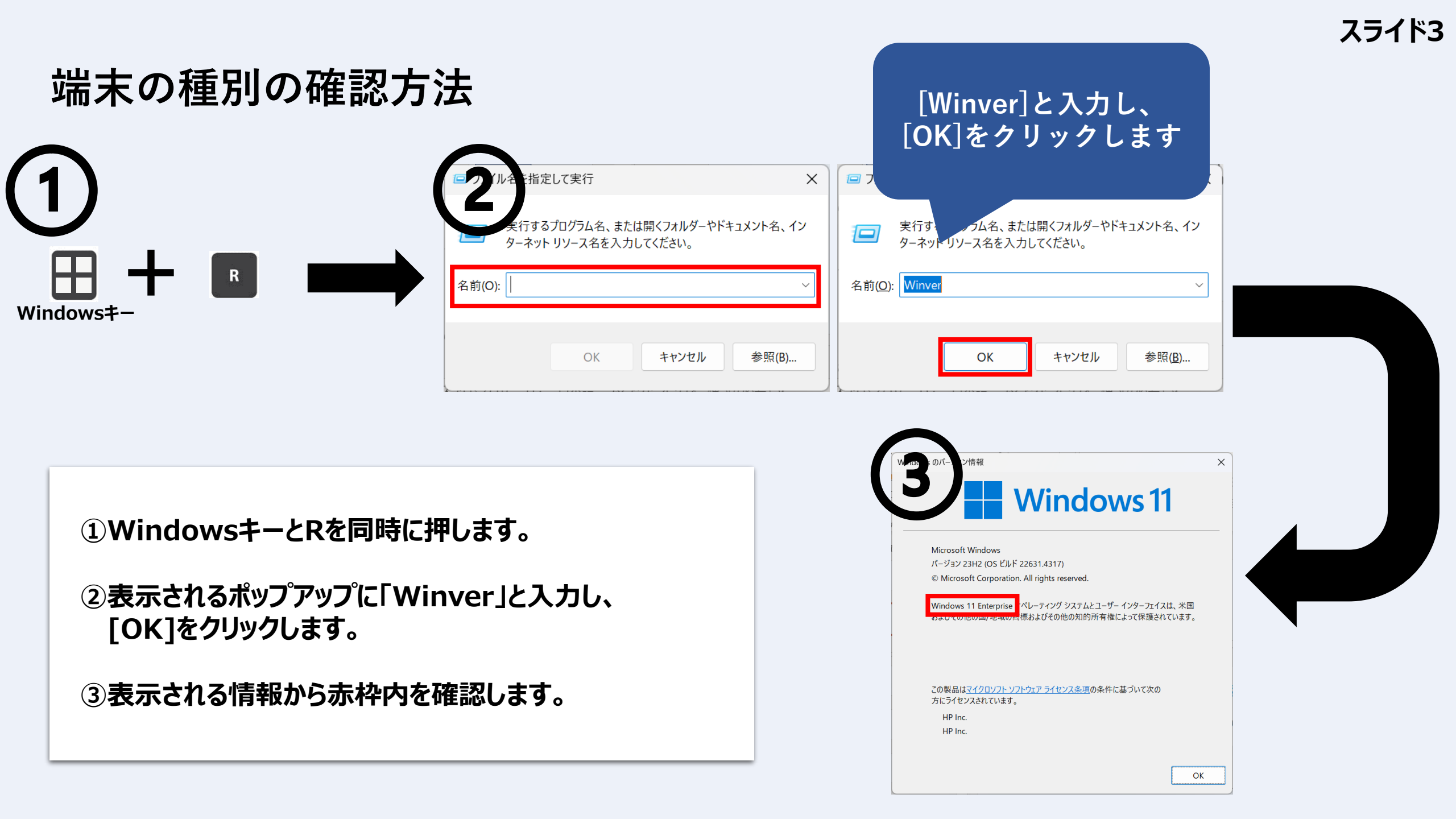

## Microsoft365 アカウント利用について

使用している端末の種別によって実施する手順が一部異なります。※端末の種別を確認する方法はスライド2を確認してください。 以下に従って、Microsoft365利用まで流れを確認してください

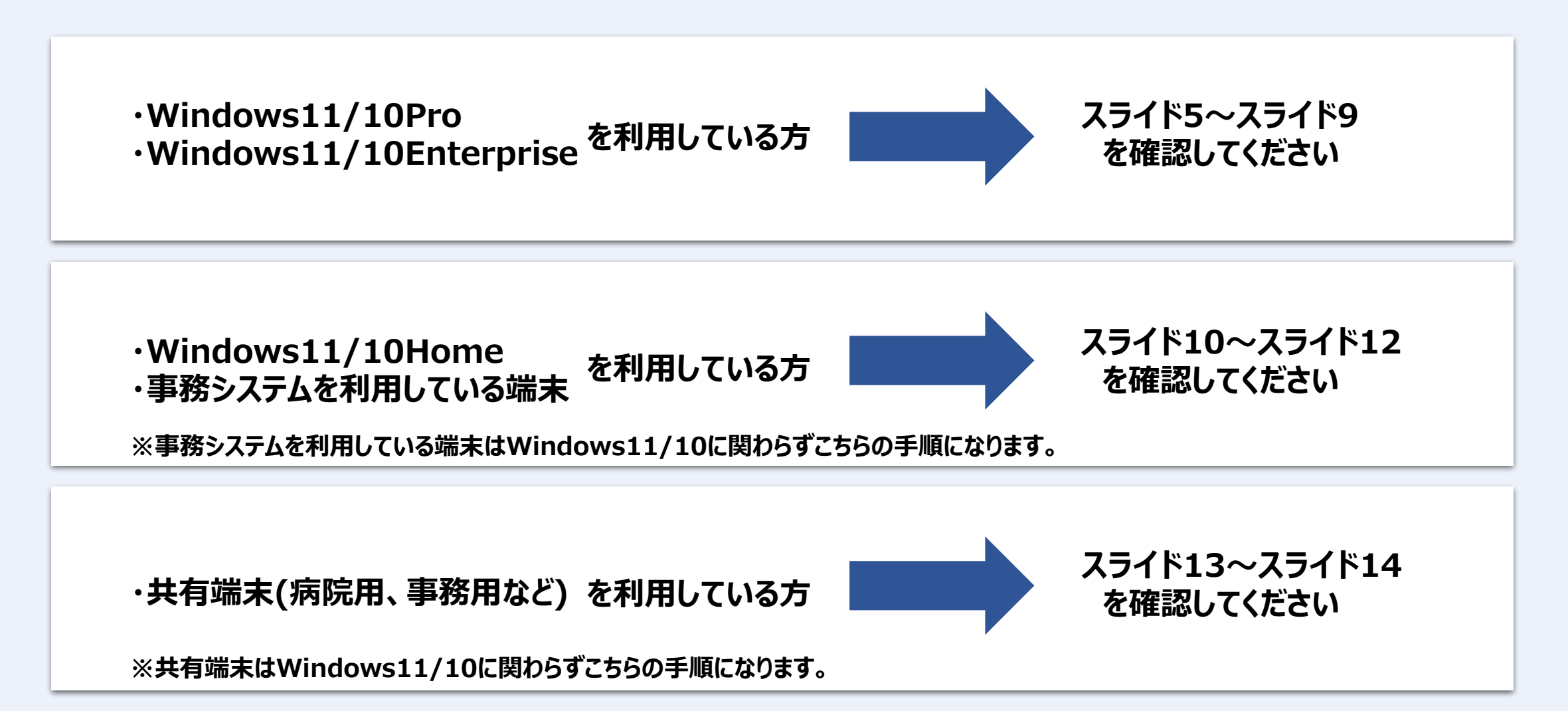

# 利用している端末が以下両方に当てはまる場合

- ・事務システムを利用していない(大学職員向け)
- Windows11/10 Pro もしくはWindows11/10 Enterprise
  ※事務システム:教務、財務、人事などのコンピュータムーブ社のシステム、コンピュータムーブ社管理の共有フォルダ

## スライド6~スライド9を確認してください。

全体の流れ① ※Windows11/10Pro・Windows11/10Enterpriseを利用している方

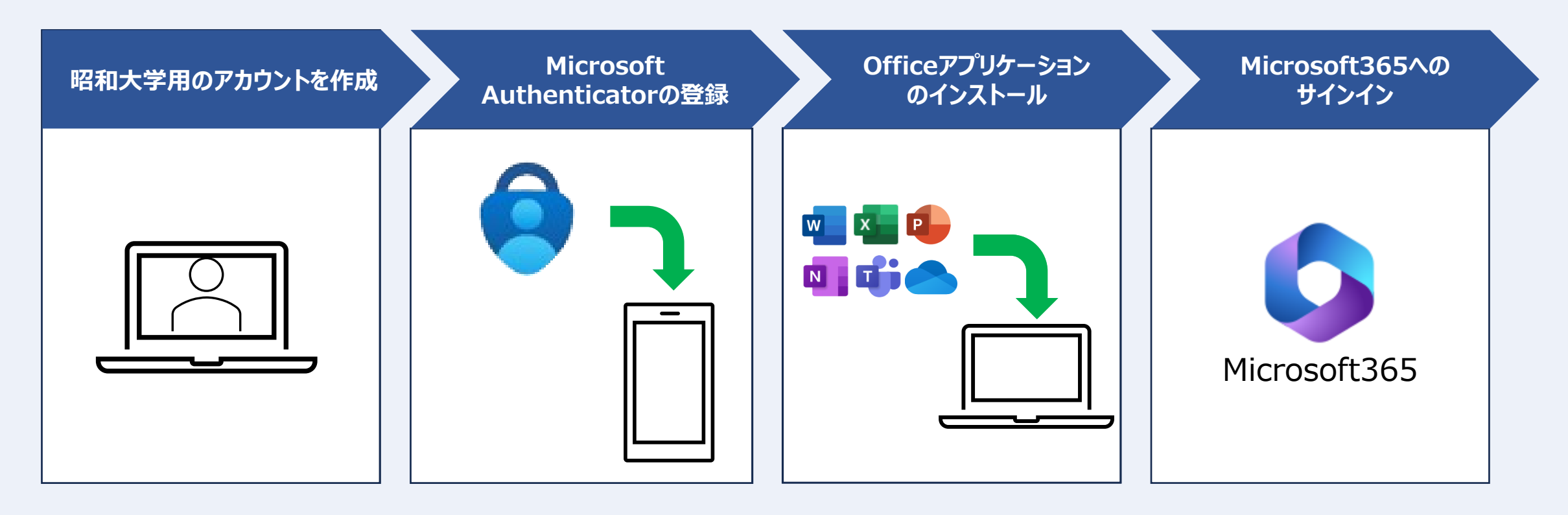

#### ※詳細な手順は「初期設定手順書」を参照してください。

# アカウント(プロファイル)の考え方①

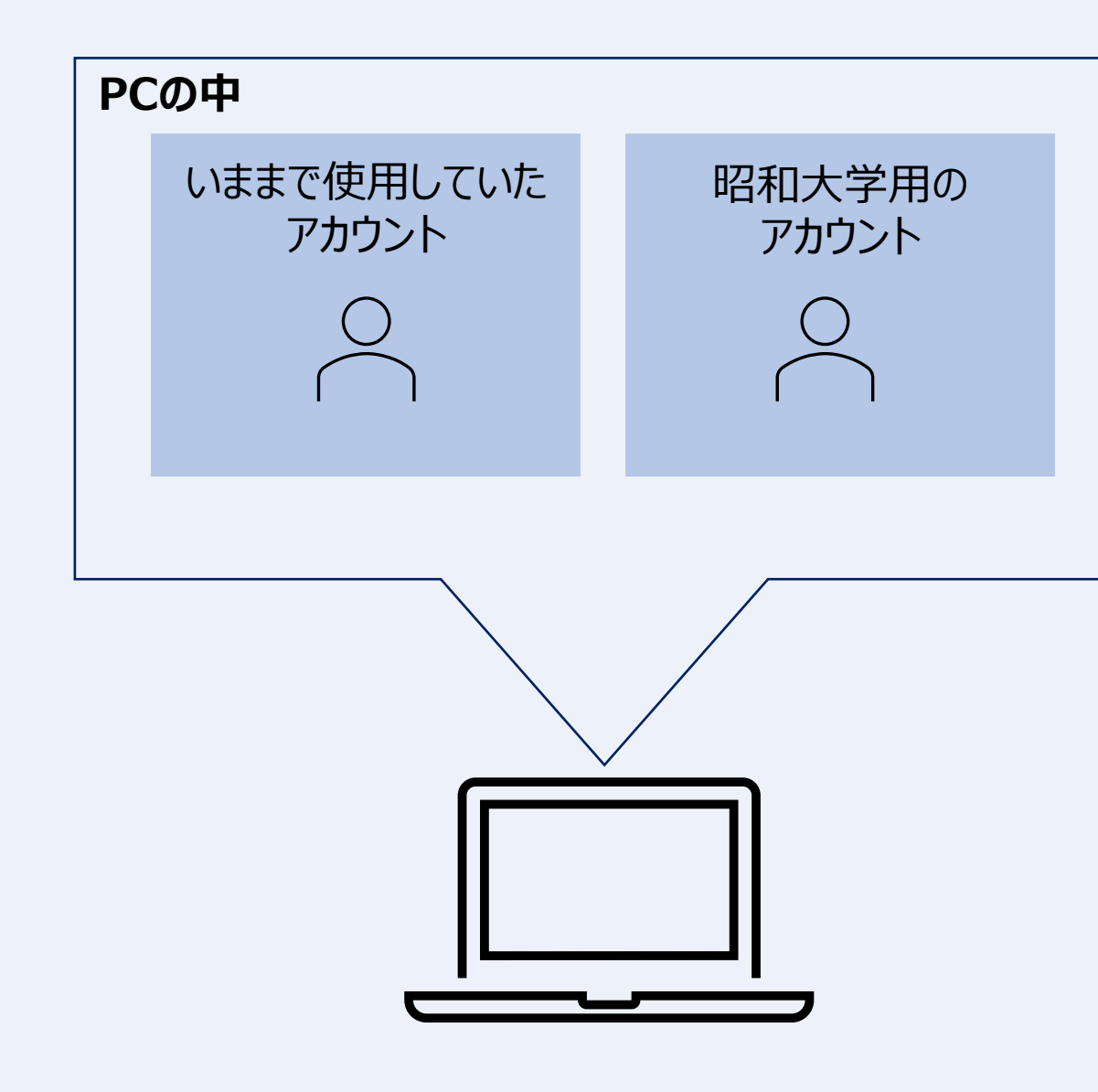

1つのPCの中に昭和大学用のアカウントを新規作成します。 アカウントの作成には、昭和大学より配布されている 「Microsoft365 アカウント」を使用します。

「いままで使用していたアカウント」に戻したい場合は、 PC起動時にアカウントを切り替えることで、 いままで通りに使用することができます。

# アカウント(プロファイル)の考え方②

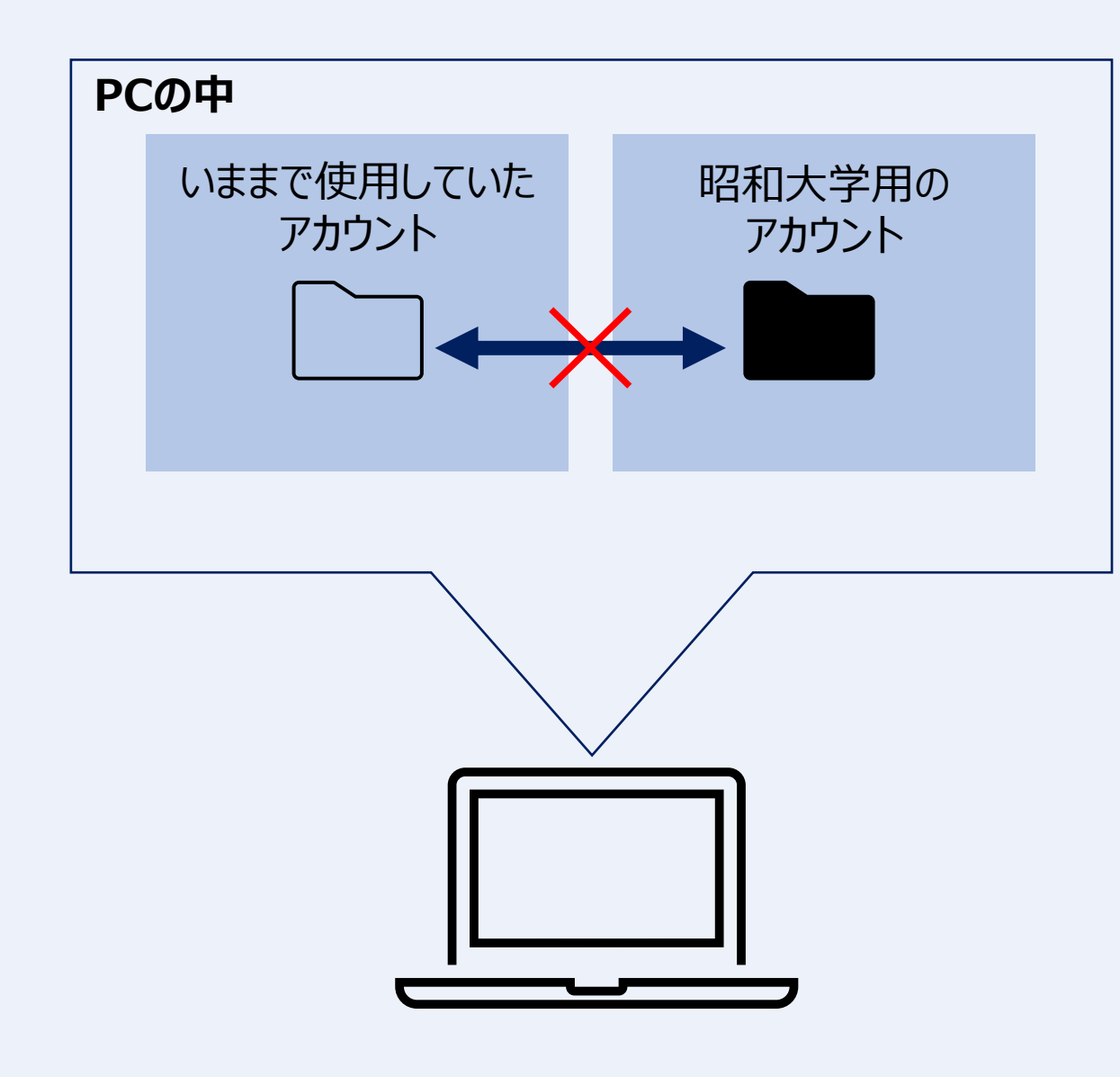

今まで使用していたアカウントに保存していたファイルは 昭和大学用のアカウントから見えなくなりますが、 削除されているわけではありません。 必要に応じてファイルの移行を行います。

※「いままで使用していたアカウント」が管理者権限を持っ ている場合、昭和大学用のアカウントに保存されている ファイルを確認することができます。

## チェックリスト

### 以下チェックリストを確認して、手順を完了してください。

#### 事前準備編

□ Microsoft365 アカウント (氏名@showa-u.ac.jp/s.showa-u.ac.jp)の情報があることを確認

□「初期設定手順書」が確認できること

- □ スマートフォンに「Microsoft Authenticator」アプリをインストール
- PCがインターネットに接続されていることを確認(学内ネットワークの場合はネットワーク接続認証をしておく)
   展開用.zipのダウンロード
- □ ローカルデータ(デスクトップ、ドキュメント、ダウンロード等)を「Windows(C:)」に移動させます
- □ 作業前の状態に戻せるように、既にインストールされているOfficeのバージョン、ライセンスキーの情報を抑えておくこと。

□ Officeのアンインストールが完了していること。

#### 初期設定手順書編

- □ 昭和大学用のアカウントを作成する(3.端末の登録)
- □ PCを昭和大学に登録する(3.端末の登録)
- □ 「Microsoft Authenticator」アプリの登録(3.1.2.及び3.2.12多要素認証の登録)
- □ Officeアプリケーションインストール(4.Officeアプリケーションのインストール)
- □ インストールしたOfficeアプリケーションの起動確認(6.各アプリケーション起動確認)
- □ Microsoft365ポータルへのアクセス確認(7.Microsoft365ポータルへのアクセス確認)
- ※()内は手順書内の項番です。詳細な手順は「初期設定手順書」を参照してください

# 利用している端末が以下どちらかに当てはまる場合

- ・事務システムを利用している(大学職員向け)
- Windows11/10 Home

※事務システム:教務、財務、人事などのコンピュータムーブ社のシステム、コンピュータムーブ社管理の共有フォルダ

## スライド11~スライド12を確認してください

全体の流れ② ※事務システムを利用している端末・Windows11/10Homeを利用している方

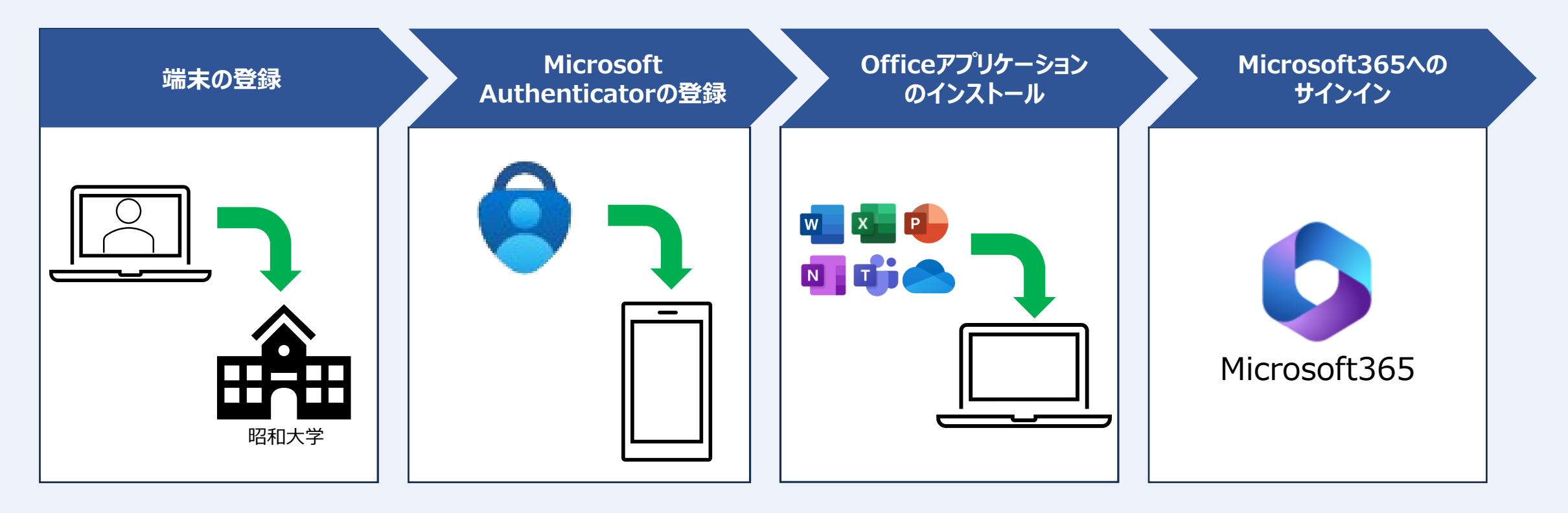

#### ※詳細な手順は「初期設定手順書」を参照してください。

## チェックリスト

### 以下チェックリストを確認して、手順を完了してください。

#### 事前準備編

□ Microsoft365 アカウント (氏名@showa-u.ac.jp/s.showa-u.ac.jp)の情報があることを確認

□「初期設定手順書」が確認できること

□ スマートフォンに「Microsoft Authenticator」アプリをインストール

□ PCがインターネットに接続されていることを確認(学内ネットワークの場合はネットワーク接続認証をしておく)

□ 展開用.zipのダウンロード

□ 作業前の状態に戻せるように、既にインストールされているOfficeのバージョン、ライセンスキーの情報を抑えておくこと。
 □ Officeのアンインストールが完了していること。

#### 初期設定手順書編

□ PCを昭和大学に登録する(3.端末の登録)

□ 「Microsoft Authenticator」アプリの登録(3.1.2.及び3.2.2.多要素認証の登録)

□ Officeアプリケーションインストール(4. Officeアプリケーションのインストール)

□ インストールしたOfficeアプリケーションの起動確認(6.各アプリケーション起動確認)

□ Microsoft365ポータルへのアクセス確認(7.Microsoft365ポータルへのアクセス確認)

※()内は手順書内の項番です。詳細な手順は「初期設定手順書」を参照してください

## 共有端末を利用している方 ※共有端末の場合はOS、事務システムの利用に関わらずスライド14を確認してください。

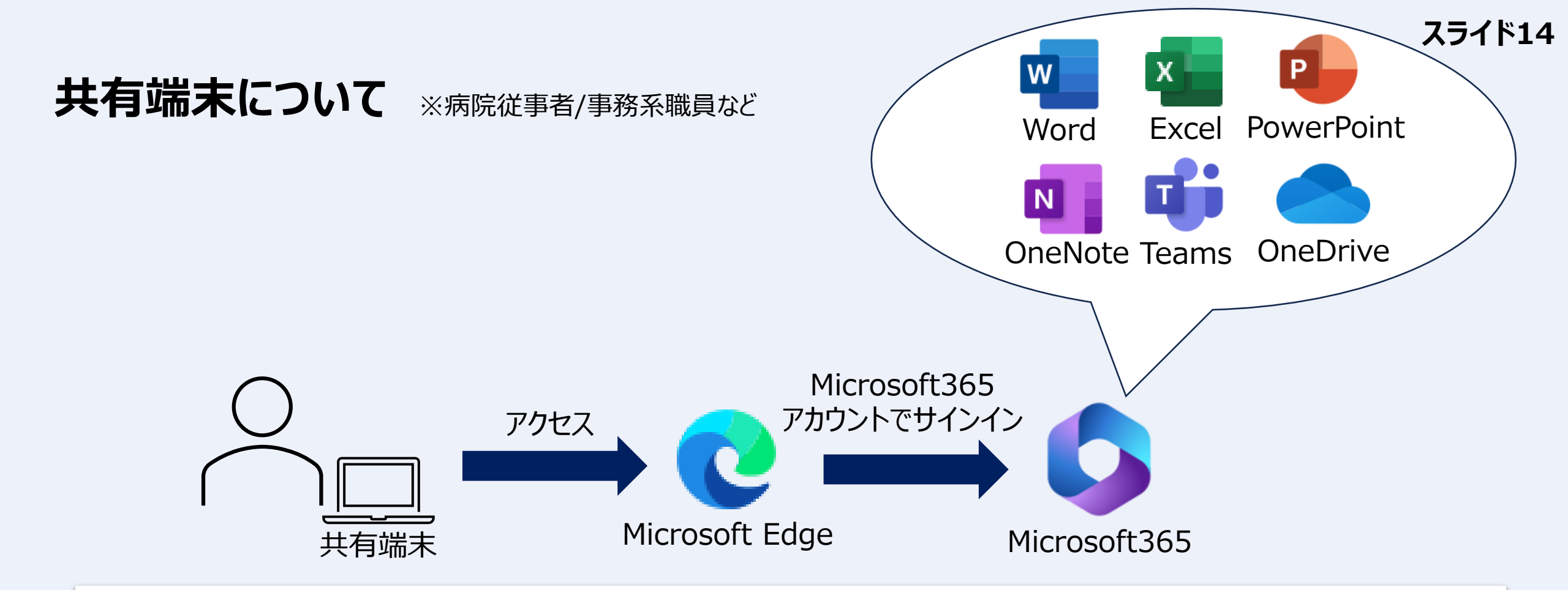

共有端末を利用している方は、Officeアプリケーションをインストールすることはできません。 ブラウザ(Microsoft Edgeなど)からMicrosoft365ポータルへ個人に割り当てられた Microsoft365 アカウントでサインインしていただき、Web版のOfficeを利用していただきます。

※Microsoft365ポータルへのアクセス方法は、 初期設定手順書内の「6.Microsoft365ポータルへのアクセス確認」を参照してください